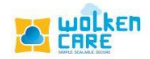

## SLA Configuration

Wolken Care enables you to understand customer objectives, set timelines for response based on different case types ,resolution for various queries etc, ensuring impeccable user experience.

## Getting Started

- Login to **Wolken Care,** as an Admin.
- Click the Hamburger icon $\equiv$ , Select SLA Configuration menu.

| ≡ x:å" ∩            |            |                     | Search by Ticket ID Q |              |                               | In Trial<br>93 days left |
|---------------------|------------|---------------------|-----------------------|--------------|-------------------------------|--------------------------|
| ♣ Home > SLA Config | guration   |                     |                       |              |                               |                          |
| SLA Configuration   |            |                     |                       |              |                               |                          |
|                     |            |                     |                       |              |                               | Create SLA               |
| SLA NAME 🛧          | SLA TYPE 🛧 | PRIORITY $\uparrow$ | RESPONSE TIME 1       |              | ACTIVE 个                      |                          |
| Critical SLA        | SLA        | Critical - P1       | 60 Minutes            | 120 Minutes  | true                          |                          |
| High - SLA          | SLA        | High - P2           | 120 Minutes           | 240 Minutes  | true                          |                          |
| SLA- Medium         | SLA        | Medium - P3         | 240 Minutes           | 480 Minutes  | true                          |                          |
| SLA - Low           | SLA        | Low - P4            | 1440 Minutes          | 2880 Minutes | true                          |                          |
|                     |            |                     |                       |              |                               |                          |
|                     |            |                     |                       |              |                               |                          |
|                     |            |                     |                       |              |                               |                          |
|                     |            |                     |                       |              |                               |                          |
|                     |            |                     |                       |              |                               |                          |
|                     |            |                     |                       |              |                               |                          |
|                     |            |                     |                       | Ite          | ems per page: <u>15</u> 💌 1 - | 4 of 4  < < > >          |
| Powered by 🔼 unlken |            |                     |                       |              |                               |                          |

Fig-01

• Click **Create SLA** button, to configure SLA based on priority of the ticket and the ticket type.

| ≡ ∎‱ ♠            |                     |               | Search by Ticket ID | Search by Ticket ID     |                   |                               | Q + CREATE TICKET Online In Trial 93 days left |         |  |  |
|-------------------|---------------------|---------------|---------------------|-------------------------|-------------------|-------------------------------|------------------------------------------------|---------|--|--|
| Home > SLA Config | uration             |               |                     |                         |                   |                               |                                                |         |  |  |
| A Configuration   |                     |               |                     |                         |                   |                               |                                                |         |  |  |
|                   |                     |               |                     |                         | C Create SLA      | SLA Details                   |                                                | E       |  |  |
| ILA NAME 🛧        | SLA TYPE $\uparrow$ | PRIORITY 个    | RESPONSE TIME 1     | RESOLVE TIME $\uparrow$ | ACTIVE $\uparrow$ | Name *                        |                                                |         |  |  |
| Critical SLA      | SLA                 | Critical - P1 | 60 Minutes          | 120 Minutes             | true              | 0/100<br>Type *<br>Priority * |                                                |         |  |  |
| High – SLA        | SLA                 | High - P2     | 120 Minutes         | 240 Minutes             | true              |                               |                                                |         |  |  |
| SLA- Medium       | SLA                 | Medium - P3   | 240 Minutes         | 480 Minutes             | true              |                               |                                                |         |  |  |
| SLA - Low         | SLA                 | Low - P4      | 1440 Minutes        | 2880 Minutes            | true              | Timezone Source *             |                                                |         |  |  |
|                   |                     |               |                     |                         |                   | Response Time                 |                                                |         |  |  |
|                   |                     |               |                     |                         |                   | Days                          | Hours                                          | Minutes |  |  |
|                   |                     |               |                     |                         |                   | Resolve Time                  |                                                |         |  |  |
|                   |                     |               |                     |                         |                   | Days                          | Hours                                          | Minutes |  |  |
|                   |                     |               |                     |                         |                   | Active                        |                                                |         |  |  |
|                   |                     |               |                     |                         |                   | Engble Log                    | iaina                                          |         |  |  |
|                   |                     |               |                     |                         |                   |                               | 199                                            |         |  |  |

Fig-02

- Provide a **Name** for the SLA you are configuring , Select the **Priority** of the ticket.
- Select the **Timezone Source** from the list box . The time zone depends on the Caller's Timezone or the Caller's account Timezone .
- Set the **Response Time** for the SLA based on the priority of the ticket.
- Set the **Resolve time**, to resolve the queries.
- Enable **Active**, Click **Save** for the SLA to be saved and notify via Email to avoid SLA breach.